| 编号:     | BAC-TS-011             | BECKHOFF New Automation Technology |
|---------|------------------------|------------------------------------|
| 日期:     | 2007-11-30             | 上海市江场三路市北工业园区                      |
| 币十      | V1 0                   | 163 号 5 楼(200436)                  |
| 版平:     | V1. 0                  | TEL: 021-66312666                  |
| E_mail: | s.ding@beckhoff.com.cn | FAX: 021-66315696                  |

## 使用 Modscan 设置 Modbus Watch Dog 的方法

#### 概 述

Beckhoff 具有 Modbus RTU/TCP 通讯功能的控制器默认启用 Modbus 通讯 WatchDog 功能。若不需要该功能,可以通过文中所述方法取消,即:将保存寄存器 44385 设置 为 0。

### 文档中包含的文件

| 文件名称 | 文件说明 |
|------|------|
|      |      |

### 备 注

关键字: Modbus, WatchDog

#### 免责声明

我们已对本文档描述的内容做测试。但是差错在所难免,无法保证绝对正确并完全满足 您的使用需求。本文档的内容可能随时更新,也欢迎您提出改进建议。

文档内容可能随时更新 如有改动, 恕不事先通知

# 使用 Modscan 设置 Modbus Watch Dog 的方法

Beckhoff 具有 Modbus RTU/TCP 通讯功能的控制器默认启用 Modbus 通讯 WatchDog 功能。如果不需要该功能,可以通过 Modscan 软件取消该功能。

1、 运行 Modcan 软件,使用串口或以太网连接控制器:

| = IodScan32 - [+        | 44385]                                     |          |
|-------------------------|--------------------------------------------|----------|
| E File Connection       | Setup View Mindow Help                     | - 8 ×    |
| D Connect<br>Disconnect |                                            |          |
| Auto-Star               |                                            |          |
| QuickConr               | nect Device Id: 1 Number of Polle: 0       |          |
| Address: 4305           | MODBUS Point Type Valid Slave Responses: 0 |          |
| Length: 1               | 03: HOLDING REGISTER   Reset Ctrs          |          |
|                         |                                            |          |
| ** Derri de NOT CONNEC  |                                            |          |
| 44385: <00000>          | Connect Remote modbusICP Server            |          |
|                         | IP Address: 192.168.2.3                    |          |
|                         | Service 502                                |          |
|                         |                                            |          |
|                         | Baud 9600 T madbusTCD Server               |          |
|                         | Word                                       |          |
|                         | Parit NOME 注意仍可以出版                         |          |
|                         | Stop 1 文 Character before                  |          |
|                         |                                            |          |
|                         | rotocol Selection                          |          |
|                         | OK Cancel                                  |          |
| L .                     | Polls: 0                                   | Resps: 0 |

## **BECKHOFF**

2、 如下图设置,建立保持寄存器通讯。默认 44385 寄存器值为 1000 (ms),取消 WatchDog 功能,将该寄存器设定为 0 即可。

| = IodScan32 - [44385]                                                              |           |
|------------------------------------------------------------------------------------|-----------|
| 💼 File Connection Setup Yiew Window Help                                           | _ @ ×     |
| □☞■ ●曰 死₽₽ ●? ♥?                                                                   |           |
| No 10 10 10 10 10 10 10 10 10                                                      |           |
| Device Id: 1 Number of Polls: 0                                                    |           |
| Address: 4303 MODBUS Point Type Valid Slave Responses: 0                           |           |
| Length: 1 03: HOLDING REGISTER  Reset Ctrs                                         |           |
|                                                                                    |           |
| ** Device NOT CONNECTED! **<br>44385: 00000<br>将44385寄存器设置为'0',<br>即可禁用WatchDog功能。 |           |
| For Help, press F1 Polls: O Res                                                    | sps: 0 // |

注: 文档中未包含 Modscan32 软件,请自行从 Modscan 官方网站下载。

### 参考信息

Modbus 相关信息,请访问: <u>http://www.modbus.org/</u> Beckhoff 控制器信息,请访问: <u>http://www.beckhoff.com.cn/</u> Modscan 软件官方网站: <u>http://www.win-tech.com/html/modscan32.htm</u>